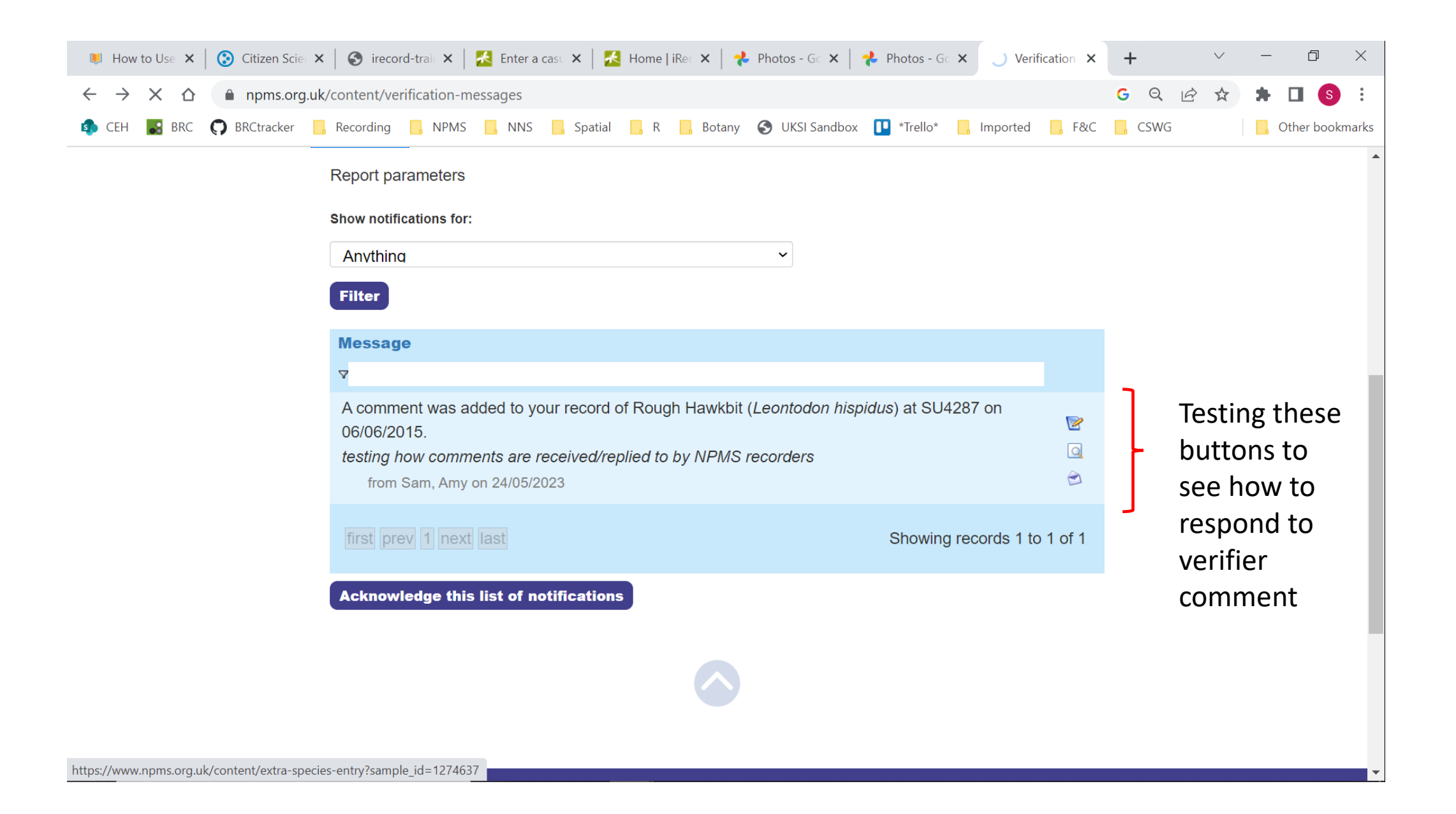

## Verification messages

| Notifications My Data Summary                                                      |                 |
|------------------------------------------------------------------------------------|-----------------|
| Report parameters                                                                  |                 |
| Show notifications for:                                                            |                 |
| Anvthina 🗸                                                                         |                 |
| Filter                                                                             |                 |
| Message                                                                            |                 |
| 7                                                                                  |                 |
| A comment was added to your record of Annual Meadow-grass (Poa annua) at SU4287 on | 2               |
| test comment from verifier                                                         | Q               |
| from Sam, Amy on 30/05/2023                                                        | ۲               |
| first prev 1 next last Showing reco                                                | rds 1 to 1 of 1 |
|                                                                                    |                 |
| Acknowledge this list of notifications                                             |                 |

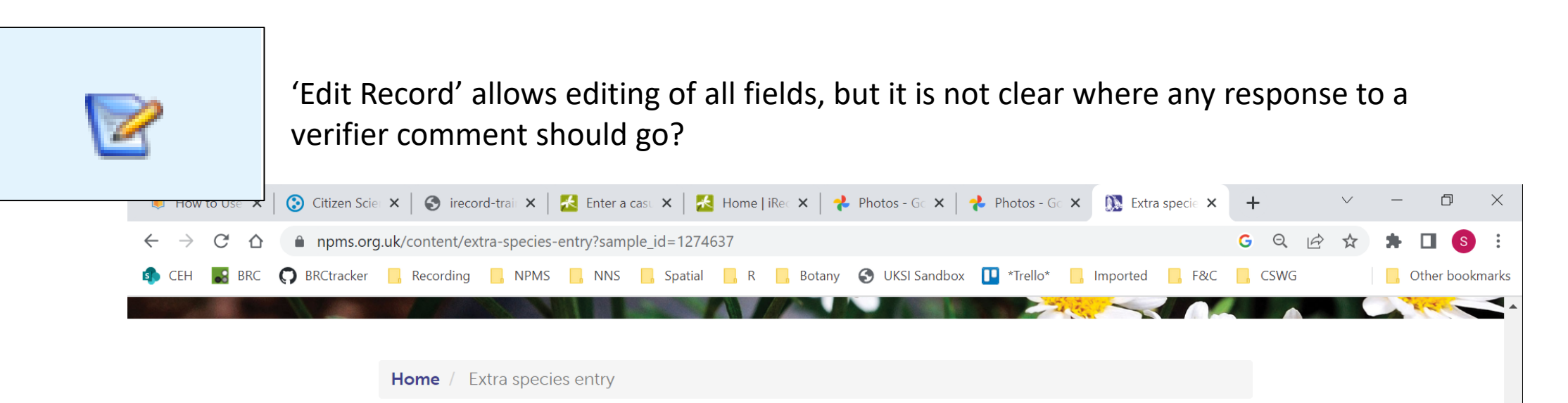

You are editing a sample containing records which have already been checked. Please only make changes if they are important, otherwise the records will need to be rechecked.

## Extra species entry

| 1. Location                     | 2. Survey details                                | 3. Species records                            | 4. Submit Record              |
|---------------------------------|--------------------------------------------------|-----------------------------------------------|-------------------------------|
| Location                        |                                                  |                                               |                               |
| Please provide search for a pla | the spatial reference<br>ace then click on the n | of the record. You can ente<br>map to set it. | er the reference directly, or |
| Spatial Ref:                    | SU4287                                           |                                               | <b>•</b> *                    |
| Select square or plot           | :                                                | ~                                             |                               |
| Reading                         |                                                  | Ardi                                          | ngton House                   |

2

To navigate to a the specific record to which the notification refers, the user must first click through the location and survey details pages. In this case the species records page only has one species (it is an 'extra species entry' record), but often there will be a long list.

| Extra species entry                                                                                                    | Extra species entry                                    | Extra species entry                                                                                                    |
|----------------------------------------------------------------------------------------------------|--------------------------------------------------------|----------------------------------------------------------------------------------------------------|
| Location     2. Survey details     3. Species records     4. Submit Record                                                                                     | 1 Location 2. Survey details 3 Species records 4. Subm | 1. Location 2. Survey details 3. Species records 4. Submit Record                                                                                                    |
| Location                                                                                                    | Survey details                                         | Species records                                                                                                    |
| Please provide the spatial reference of the record. You can enter the reference directly, or search for a place then click on the map to set it.               | Please provide the following additional information.   | Mouse users click in the empty species box, start typing the species name and click on the correct name from the list when it appears. Click on the abundance drop down list and select                                                                                                    |
| Spatial Ref: SU4287                                                                                                    | Date: 29/07/2020                                       | the value. Repeat.                                                                                                    |
| Select square or plot:<br>SU4287                                                                                                    | Overall comment:                                       | <b>Keyboard users</b> type the species name in the species column. You can arrow down to the correct name in the list of suggestions and tab to select. Key the abundance code and tab to move to the next row.                                                                                                    |
| Confrient<br>Externa confront House<br>Externa confront House<br>Parking on Me<br>Externa confront<br>Bartic House<br>Ext Lockinge<br>All South Chape, the set | < Prev                                                 | PLEASE NOTE: the NPMS species dictionary currently follows edition two of the New Flora of the British Isles (Stace, 1997). These names are given in parentheses for Indicator Species in the NPMS species ID guide. For species not in the NPMS guide, please either type the common name, or use the older scientific name (e.g. Lesser Celandine would be Ranunculus ficaria, not Ficaria verna). Note that we are not currently collecting abundance information for extra species records, although we may in the future. |
| Lipite Energy<br>Heimag Park                                                                                                    |                                                        | Species     Add photos       Poa annua - Annual Meadow-grass     Add images       flowering plant     Select a species first                                                                                                    |
|                                                                                                    |                                                        | Need more sophistication? Click here to use iRecord                                                                                                    |
| Google Next Step >                                                                                                    |                                                        | < Prev step Submit Delete                                                                                                    |
|                                                                                                    |                                                        | And, you can't actually edit the record here, only delete and add a new one, or add more images.                                                                                                    |

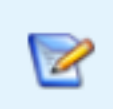

| Ī | Poa annua - Ani<br>flowering plant | nual Meadow-grass | Add images             |
|---|------------------------------------|-------------------|------------------------|
| I | ]                                  |                   | Select a species first |

Need more sophistication? Click here to use iRecord

| Prev step | Submit | Delete |  |
|-----------|--------|--------|--|
|-----------|--------|--------|--|

If you select the 'Need more sophistication?...' button, you are taken to the home page on iRecord, rather than the actual record (even if you are already logged into iRecord with the same account).

To find the record you then need to navigate to Explore/My Account, and then search for the record by species, grid reference and/or date.

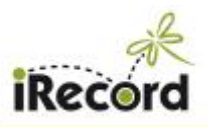

Showing all 1 hits

Previous Next

Rows per page: 30 V

Download

| Home Record -                                                                    | Explore - Sum                                                                                                    | marise - Activities                                                                                                    | Verity - Forum - H            | taip •                    |                                       |                 |
|----------------------------------------------------------------------------------|----------------------------------------------------------------------------------------------------|----------------------------------------------------------------------------------------------------|-------------------------------|---------------------------|---------------------------------------|-----------------|
| Kome / Explora my rea                                                            | My records<br>All records                                                                                                    | Explore my                                                                                                    | records                       |                           |                                       |                 |
| xplore my re                                                                     | My photo gallery<br>Species details/m                                                                                                    | e                                                                                                    | cconds                        |                           |                                       |                 |
| more information about<br>one it will appear on this<br>older and slower version | Species coincider<br>Recorder league<br>My notifications<br>Download records                                                                                                    | to view rec                                                                                                    | ords for particular species o | r areas see using the new | v Explore pages. Noi                  | le that when yo |
| earch:                                                                           | ]                                                                                                    | Records to Include:                                                                                                    | Exclude not accepted r        | ecorda                    | Vio Vio                               | e County:       |
|                                                                                  |                                                                                                    |                                                                                                    |                               |                           | Filter: Selec                         | ot filter       |
| L'and                                                                            | X                                                                                                    | The                                                                                                    |                               | -                         |                                       | East mail       |
|                                                                                  |                                                                                                    |                                                                                                    | All Distor                    |                           | A A A A A A A A A A A A A A A A A A A |                 |
| Creative<br>Creative<br>Records Species                                          | r Datas                                                                                                    | Chasses and the second second | Dutton                        | And regions               |                                       |                 |
| Records Species                                                                  | E Chattere<br>E Chattere<br>E Chattere | Outros Regel                                                                                                    |                               |                           | Vice county                           |                 |

| ecords   | Nailsea         | Familie | es Groups              | Downloads               | Corsham         | Caine                     |            | Mariborough                |            |               | Leaflet   © OpenStreetMap contribu | utors | There            |
|----------|-----------------|---------|------------------------|-------------------------|-----------------|---------------------------|------------|----------------------------|------------|---------------|------------------------------------|-------|------------------|
| ÷        | ID ≑            | Src ≑   | Species 🖨              | Common name 🖨           | Species group 🌲 | Location =                | Map ref. 🖨 | Vice county                | Date ≑     | Recorder 🖨    | Determiner 🗢 🖌                     |       | edit t<br>(at le |
| 0<br>0   | 16492513        | 32 281  | Poa annua<br>Poa annua | Annual Meadow-<br>grass | flowering plant | SU4287                    | SU4287     | Berkshire                  | 29/07/2020 | Pescott, Oli  | <b></b>  <br> 2<br> 1              | -     | •                |
|          | 10283079        | 23 42   | Poa annua              | Annual Meadow-<br>grass | flowering plant | Wallingford               | SU6190     | Oxfordshire  <br>Berkshire | 02/06/2019 | Pescott, Oli  | 1<br> <br>                         | r     |                  |
| ~        | 6122653         | 23 325  | Poa annua              | Annual Meadow-<br>grass | flowering plant | Swyncombe Downs           | SU6891     | Oxfordshire                | 13/08/2017 | O.L. Pescott  | i<br>C<br>Z                        | r     |                  |
| <b>~</b> | 6003079         | 23 325  | Poa annua              | Annual Meadow-<br>grass | flowering plant | CEH Wallingford           | SU6189     | Oxfordshire  <br>Berkshire | 06/10/2017 | Pescott, O.L. | 1<br> <br>                         | r     |                  |
| ✓        | 5989006         | 23 325  | Poa annua              | Annual Meadow-<br>grass | flowering plant | around HMP<br>Huntercombe | SU6888     | Oxfordshire                | 01/10/2017 | Pescott, O.L. | 1<br> <br>                         | r     |                  |
| 0        | 5954880         | 32 154  | Poa annua              | Annual Meadow-<br>grass | flowering plant | NR4633351169              | NR46335116 | South Ebudes               | 25/07/2017 | Oli Pescott   | ê<br>C                             |       |                  |
| Shov     | ving all 6 hits | Prev    | ious Next              | Rows per page:          | 30 🗸 🚺          | wnload                    |            |                            |            |               |                                    |       |                  |

is no option to e NPMS record st in this case)

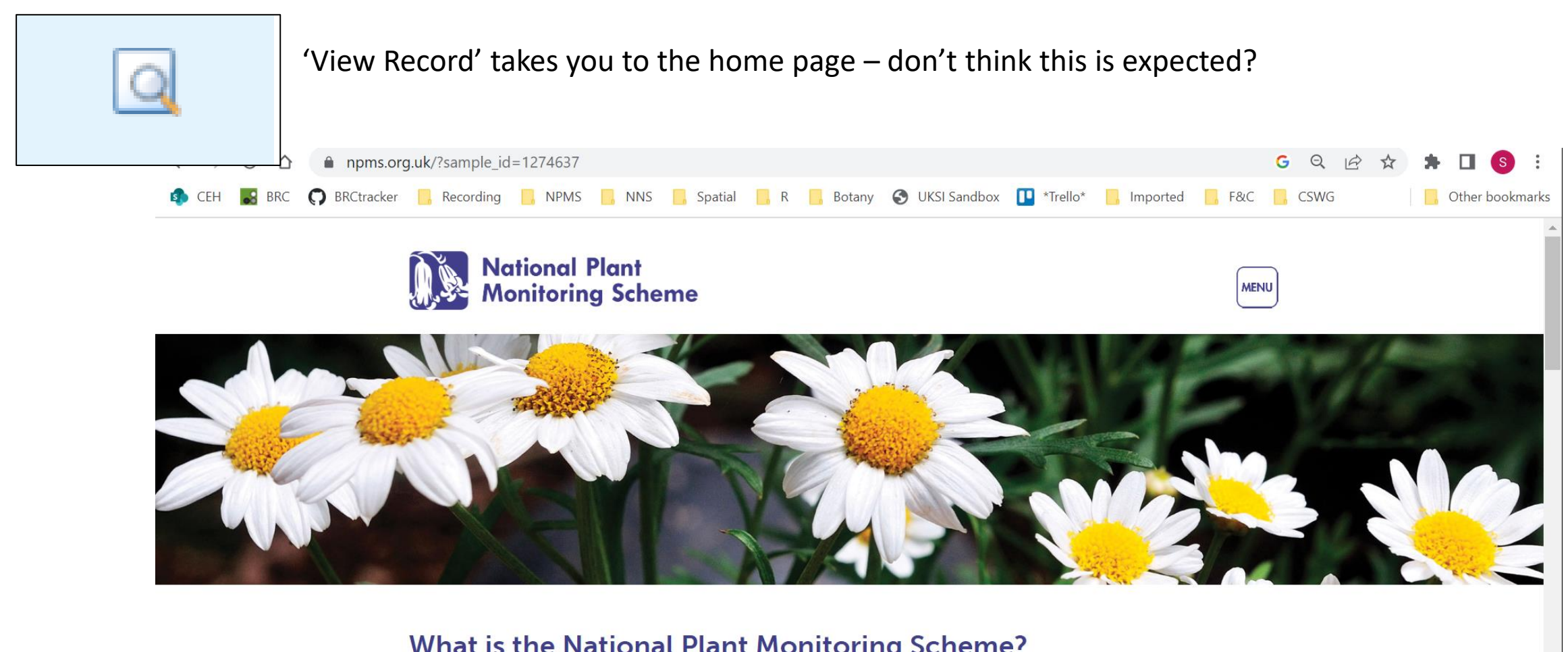

## What is the National Plant Monitoring Scheme?

The National Plant Monitoring Scheme (NPMS) aims to survey plant species across different habitats in the UK. The data collected from the survey allow us to look at the abundance and diversity of plants and help us to understand the health of different habitats.

The survey was designed and developed by the BSBI, UKCEH, Plantlife and the JNCC.

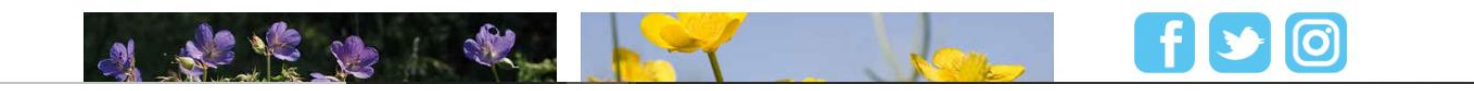

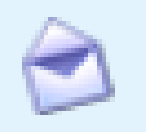

## 'Mark as read'

Once this is clicked the notification disappears, and I can't see if there is a way to then re-find it